## How Students Can Upload a Financial Aid Document

- **1.** Login to MyMHCC
- 2. Click on Financial Aid under Frequently Used Links

| Frequently Used Links                     |
|-------------------------------------------|
|                                           |
| Online Orientation                        |
| <ul> <li>Navigate for Students</li> </ul> |
| <ul> <li>Register for Classes</li> </ul>  |
| Satisfaction Survey                       |
| • Financial Aid                           |
| View mv Term Schedule and Course/Fee      |

**3.** Click on **Upload a Document** on the Financial Aid Welcome Page

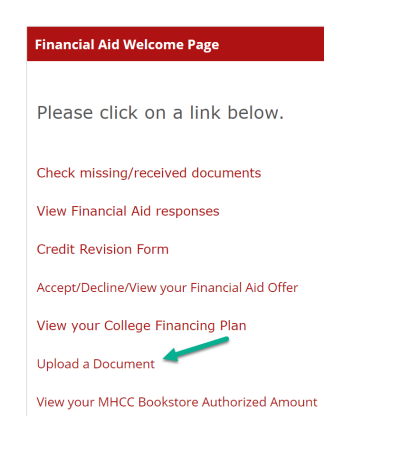

4. Click on Click to upload a document link

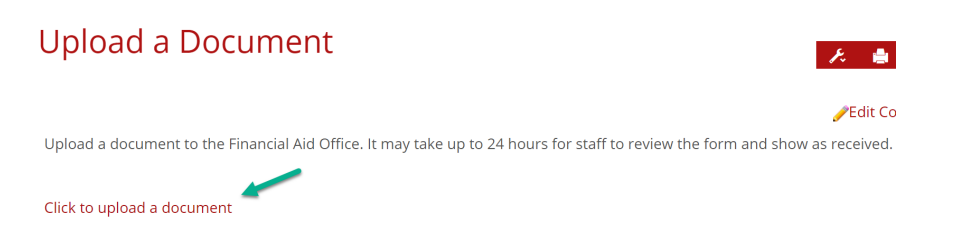

5. Click on Choose File and select the document to upload

| Upload Document: Choose File No file chosen Upload Document |  |
|-------------------------------------------------------------|--|
| Upload Document: Choose File No file chosen                 |  |
|                                                             |  |
| Document Type: GENFORM                                      |  |
| Select Financial Aid Year: FY20                             |  |

6. Click on Upload Document

| Select Financial Aid Year: | FY20                       |
|----------------------------|----------------------------|
| Document Type:             | GENFORM                    |
| Upload Document:           | Choose File No file chosen |
|                            | Upload Document            |
| Date Document Descr        | ription ViewLink           |

7. The document will show and you can click on **View** to see the document that was uploaded

| Selec      | t Financial Aid Year: | FY20                       |             |
|------------|-----------------------|----------------------------|-------------|
|            | Document Type:        | GENFORM                    |             |
|            | Upload Document:      | Choose File No file chosen |             |
|            |                       | Upload Document            |             |
| Date       | Document Descr        | iption                     | ViewLink.   |
| 03/02/2021 | General Form          |                            | <u>View</u> |
|            |                       |                            |             |